# STRUČNÝ NÁVOD

Vítáme Vás v e-shopu - objednávkovém systému služeb pro výstavu VODOVODY-KANALIZACE.

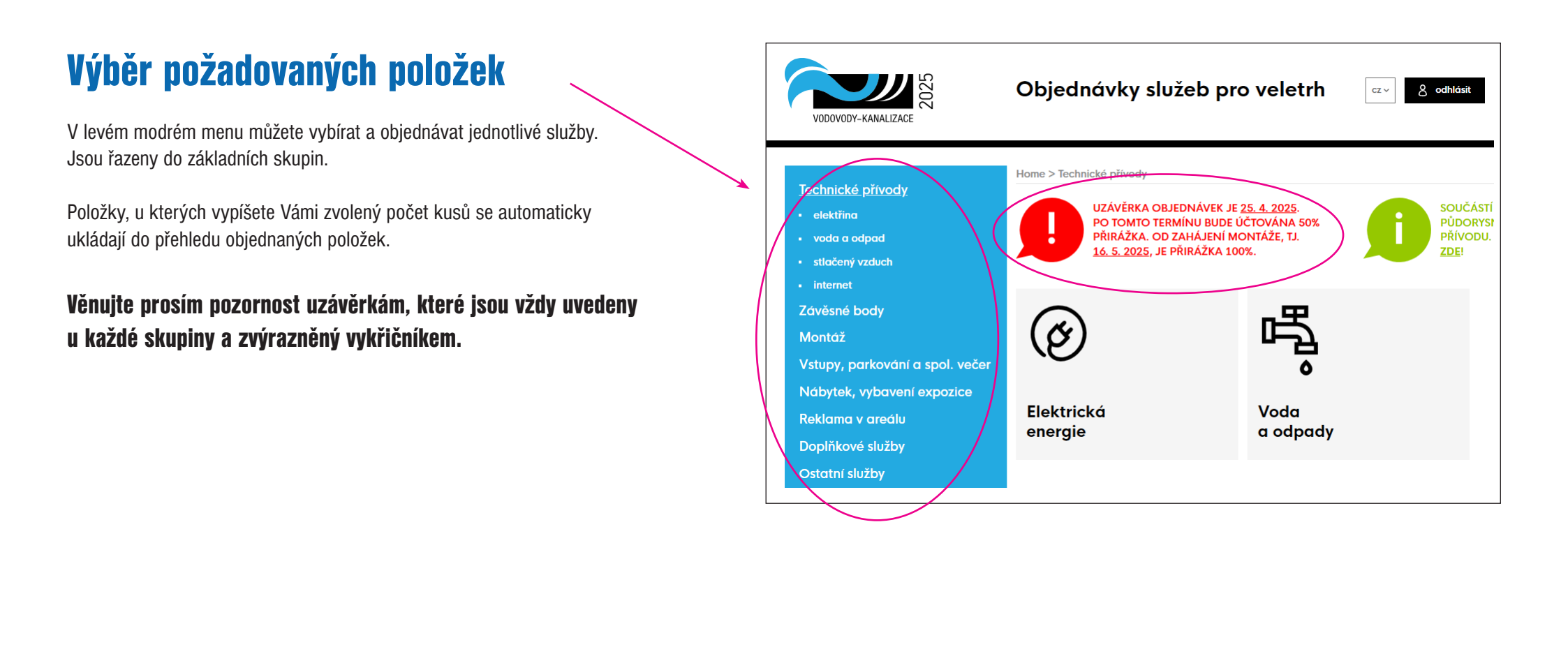

### Potvrzení a odeslání objednávky

Ve chvíli, kdy budete mít vybrané všechny služby a produkty, přejděte na **Objednané položky** - najdete je v pravém horním rohu.

Zde je seznam položek, které se chystáte objednat - to provedete kliknutím na

Potvrdit a odeslat objednávku.

V tuto chvíli již můžete položky považovat za objednané. Na váš e-mail přijde potvrzení této objednávky.

# Co už mám objednáno?

V **Objednaných položkách** také naleznete pod nadpisem Již objednané položky všechno, co jste si doposud objednali vč. pronajaté plochy a průkazů a vjezdů, které od nás obdržíte zdarma.

# Zapomněli jste něco objednat?

Nic se neděje, vyberte potřebné položky a odešlete novou objednávku.

# **Fakturace**

My Vaši objednávku zpracujeme, případné nejasnosti s Vámi vyjasníme a následně Vám zašleme zálohovou fakturu.

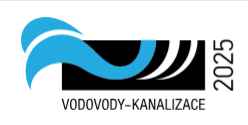

#### Objednávky služeb pro veletrh

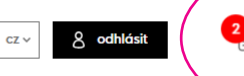

| Technické přívody<br>Závěsné body<br>Montáž<br>Vstupy, parkování a spol. večer<br>Nábytek, vybavení expozice | Home > EXPONEX s.r.o vstuphi bala PRESS<br>Právě se<br>chystáte<br>objednat                     |       |    |         |         |
|----------------------------------------------------------------------------------------------------|-------------------------------------------------------------------------------------------------|-------|----|---------|---------|
| Reklama v areálu                                                                                             | Elektřina                                                                                       | počet | МЈ | Kč / MJ | Kč      |
| Doplňkové služby                                                                                             | Přívod 230 V do 3 kW – 1 zásuvka (krytá plocha)                                                 | 1     | ks | 7.200,- | 7.200,- |
| Ostatní služby                                                                                               | Vrchní přívod elektřiny (krytá plocha)                                                          | 1     | ks | 1.400,- | 1.400,- |
| 🖞 Ke stažení                                                                                                 | Elektřina – cena celkem                                                                         |       |    |         | 8.600,- |
| Nevíte si rady?<br>Kontaktujte nás                                                                           | Cena celkem za tuto objednávku bez DPH                                                          |       |    |         | 8.600,- |
|                                                                                                    | Potvrzuji objednávku a zavazuji se uhradit výše uvedenou částku.  Potvrdit a odeslat objednávku |       |    |         |         |
|                                                                                                    |                                                                                                 |       |    |         |         |

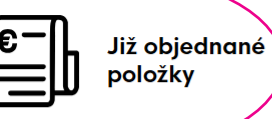

| Označení služby                                             |       |    | Kč / MJ  | Kč        |
|-------------------------------------------------------------|-------|----|----------|-----------|
| Pronájem plochy volné do 90 m <sup>2</sup> - před uzávěrkou |       | 80 | 1.450,-  | 116.000,- |
| Registrační poplatek - vystavovatel                         |       | 1  | 5.500,-  | 5.500,-   |
| Příplatek za ostrovní stánek                                |       | 1  | 15.000,- | 15.000,-  |
| <u>Montážní průkazy</u>                                     | počet | LΜ | Kč / MJ  | Kč        |
| Průkaz – montážní – zdarma                                  | 2     | ks | 0,-      | 0,-       |